## セキュリティコードについて

万一盗難にあった場合でも、セキュリティコードを設定していれば、盗難後の使用や個人情報の漏洩 を防ぐことができます。設定したセキュリティコードは忘れないようご注意ください。

 セキュリティコードを忘れた場合 セキュリティコードを忘れた場合は有償による解除となります。本機、本機を購入されたご本人と 確認できる書類(運転免許証、保険証など)、保証書をお近くの「サービスご相談窓口」までお持ち ください。

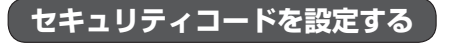

システム設定画面で セキュリティ設定 → する をタッチする。

厚 P.94

: セキュリティコード入力画面が表示されます。

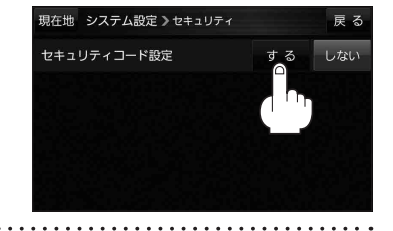

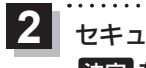

## 2 セキュリティコードを入力し、 決定をタッチする。

- : 確認画面が表示されますので、再度同じセキュリティ コードを入力して決定をタッチすると、メッセー ジが表示され、セキュリティ設定画面に戻ります。 ※セキュリティコードは3桁~8桁です。
- \*印…入力した文字を削除します。 長くタッチすると全ての文字を削除します。

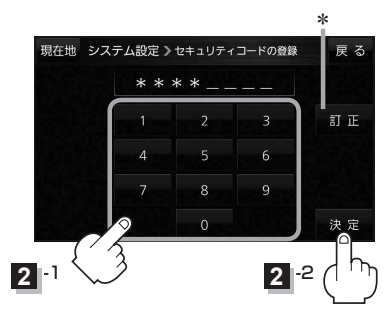

- ●セキュリティコードの設定・解除および変更は、車動作時のみ操作できます。 8 P.32 お知らせ 設定したセキュリティコードを変更する場合は、一度解除して再度セキュリティコードを
  - 設定してください。
  - セキュリティコードを設定すると、本機の電源を入れたときや、お買い上げ時の状態に戻す ときなどに、セキュリティコード入力画面が表示されます。

## セキュリティコードを解除する

システム設定画面で セキュリティ設定 → しない をタッチする。

P 94

: セキュリティコード入力画面が表示されます。

現在のセキュリティコードを入力し、決定をタッチする。

: メッヤージが表示され、セキュリティ設定画面に戻ります。